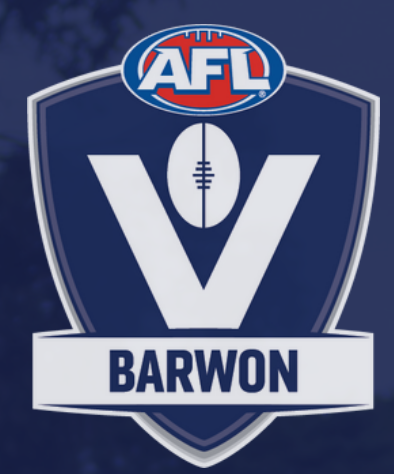

# AFL BARWON

## **PRE SEASON HANDBOOK**

**JANUARY 2025** 

## TABLE OF CONTENTS

### REGISTRATIONS

- 1. Required Registrations
- 2. PlayHQ Registration walk-through
- 3. Netball Connect Registration walk-through
- 4. Team Entries

### PLAYHQ ADMINISTRATION

- 5. Allocating Players to teams
- 6. Clearances
- 7. New Player to Club
- 8. How to select Team Line Ups
  - For Team Managers/Coaches
  - For Administrators

### **ACCREDITATION REQUIREMENTS**

- 9. <u>Coaching</u>
- 10.Umpiring

## REGISTRATIONS

#### **1. REQUIRED REGISTRATIONS**

Participants **MUST** be registered in both PlayHQ AND Netball Connect.

- PlayHQ is our competition administration system (players, coaches, team managers)
- Netball Connect is player/official insurance (players, coaches, umpires)

Taking the court in an AFL Barwon competition without one or both of these registrations can result in fines and loss of premiership points.

Umpires and Coaches are also required to have insurance, and as such, MUST register in Netball Connect.

Your main contacts for support in this space are: Saturday Netball: sophie@aflbarwon.com.au Midweek Netball: chloe@aflbarwon.com.au

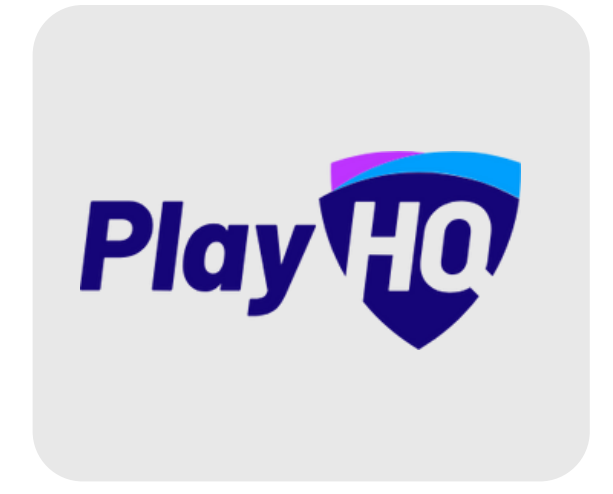

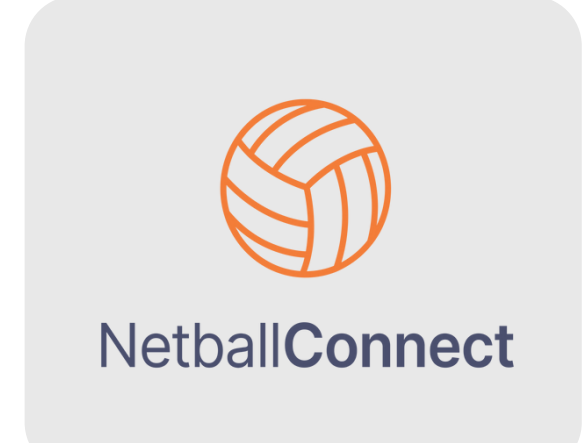

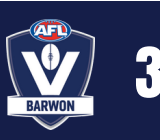

#### 2. PLAYHQ REGISTRATION INSTRUCTIONS <u>VIDEO INSTRUCTIONS HERE</u>

- Log into the PlayHQ Administration Portal https://na.playhq.com/
- Select the 'Competitions Tab' on the left menu, then select the current season

| ninen.           | My Competitions        | Invitations    |                |                            |                   | ٦   |
|------------------|------------------------|----------------|----------------|----------------------------|-------------------|-----|
| Dashboard BETA   | Filter by Season State | us Upcoming Ac | tive Completed |                            |                   |     |
| ☆ Favourites 🖉 + | SEASON                 | COMPETITION    | ASSOCIATION    | DATES                      | SEASON STATUS     |     |
| 2 Competitions   | Winter 2025            | AFL Barwon FNL | AFL Barwon FNL | 30/03/2025 -<br>03/10/2025 | 🕑 Upcoming 🛛 🗸 Vi | ew  |
| Game Day         | Summer 2024/25         | AFL Barwon FNL | AFL Barwon FNL | 08/10/2024 -<br>04/03/2025 | Active Vi         | iew |
| ₩ Programs       |                        |                |                |                            |                   |     |
| 🐣 Participants   |                        |                |                |                            |                   |     |

- Select the 'Registrations' Tab up the top
- Here, you can toggle between forms, but also set up Custom questions via the 'Custom fields' tab
- Set up a 'Participant to Club' Form

| Competition | ŝ                                                                                       |
|-------------|-----------------------------------------------------------------------------------------|
| AFL Ba      | arwon FNL - Winter 2025 🌣                                                               |
| AFL Barwon  | n FNL                                                                                   |
| Grades      | Teams Participants Registration More 🗸                                                  |
| Forms       | Age Groups Custom Fields                                                                |
|             |                                                                                         |
| P           | Participant to Club<br>Nanage registration settings and fees.                           |
|             | i<br>You have not configured a Participant to Club form for this season.<br>Set up Form |

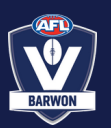

#### **2. PLAYHQ REGISTRATION INSTRUCTIONS - CONTINUED**

- Open the registration form from today's date, and set it to close on June 30th.
- Here is where you can apply club membership or fees.
  - You can set advanced fees by age group, or other relevant filters, or set a single fee.
  - You can also apply fees to team manager or coach registrations should you wish. if not, just enter a \$0 amount.

| <b>y Fees</b><br>nfigure fees you wish to collect for your organisation this season.                                                                                                    |  |  |  |  |  |  |  |
|----------------------------------------------------------------------------------------------------|--|--|--|--|--|--|--|
| O Player Fee<br>A single registration fee for all players.                                                                                                    |  |  |  |  |  |  |  |
| <ul> <li>Advanced Player Fees</li> <li>Configure fee options tailored to various circumstances, such as age, gender, and financial hardship.</li> <li>Auto-Select Options</li> <li>Manual-Select Options</li> </ul> |  |  |  |  |  |  |  |
| Auto-select options enable custom fees for players based on their age and gender during<br>registration.<br>Basic Fee<br>Set a base fee for those participants who do not meet your option criteria.<br>Fee*        |  |  |  |  |  |  |  |
| \$ 0.00 Calculate player 'as at date' * DD/MM/YYYY                                                                                                    |  |  |  |  |  |  |  |
| Options<br>OPTION* AGE FROM AGE TO GENDER FEE*                                                                                                    |  |  |  |  |  |  |  |
| e.g. Junior Player Registration F From $\vee$ To $\vee$ Select $\vee$ \$ 0.00                                                                                                    |  |  |  |  |  |  |  |

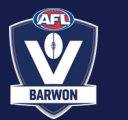

#### 2. PLAYHQ REGISTRATION INSTRUCTIONS - CONTINUED

- You can then review any custom fields that you have set up, as well as the inherited questions.
- Add any other information, then open the form and make it visible if you wish this just means that the link can be found via the public site.
- You can then find the link to share with participants via the 'Registrations' Tab.

| Participant to Club                    |                                     |                                 |
|----------------------------------------|-------------------------------------|---------------------------------|
| Manage registration settings and fees. |                                     |                                 |
|                                        |                                     |                                 |
|                                        |                                     |                                 |
| Registration Status                    | Registration Period                 | Registration Link               |
| OPEN                                   | 22 Nov 2024, 09:00AM - 30 Jun 2025, | https://www.playhq.com/netball- |
|                                        | 05:30PM                             | australia/register/             |
|                                        | Australia/Melbourne                 | Copy Link                       |
|                                        |                                     |                                 |
|                                        |                                     |                                 |

Congratulations! Your registrations are now OPEN.

If set to visible, participants can search your club on PlayHQ.com and find the registration link via this method as well. Just ensure they select the 'Netball Australia' option for your club, as there will be an AFL listing present too.

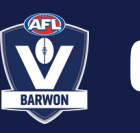

#### **3. NETBALL CONNECT REGISTRATION INSTRUCTIONS**

• Log into your Netball Connect Administration profile and ensure you are in your Saturday League Profile.

#### https://admin.netballconnect.com/homeDashboard

- Click on the House Button, and select 'Registrations'.
- You will see the relevant competitions available for you to set up registration forms (Midweek and a league (BFNL/GFNL) Option).

| NetballConnect Registratio                    | on                  |                                                   |    | (                             | 2            | 0     |
|-----------------------------------------------|---------------------|---------------------------------------------------|----|-------------------------------|--------------|-------|
| Dashboard Registrations Competi               | ition/ Program      |                                                   |    |                               |              |       |
| Year: 2025 V<br>Owned Registrations           |                     |                                                   |    | + N                           | lew Registra | ation |
| Competition/ Program Name                     | Registration Groups | Registration Type                                 | •  | Status \$                     | Action       |       |
|                                               |                     | No data                                           |    |                               |              |       |
| Participating in Registrations                |                     |                                                   |    |                               |              |       |
| Competition/ Program Name                     | Registration Groups | Registration Type                                 | ۵. | Status                        | \$ Act       | ion   |
| 2025 AFL Barwon Winter Midweek<br>Competition |                     | Any organisation - Clubs/ Schools                 |    | Complete Registration<br>Form |              |       |
| 2025 Geelong Football Netball League          |                     | Affiliates - 2nd level Affiliates - Clu<br>School | b/ | Complete Registration<br>Form |              |       |

- Clubs will be required to set up each of the registration forms.
  - One form applies to Midweek participants
  - One form applies to Saturday participants

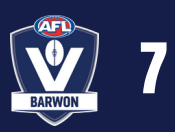

#### **PRE-SEASON HANDBOOK**

#### **3. NETBALL CONNECT REGISTRATION INSTRUCTIONS - CONTINUED**

- Click on the relevant form to begin set up. You will be prompted to add any fees should you wish (Clubs have the option to charge fees on PlayHQ, Netball Connect, or via other means).
- You can then select payment options, such as AfterPay (fees may be charged to the club for the use of this option).

You will then be prompted to create the registration form.

| Registration Open 🕜                               |       | Registrations Close 🕜 |   |
|---------------------------------------------------|-------|-----------------------|---|
| dd-mm-yyyy                                        | Ë     | dd-mm-yyyy            | Ë |
| Training ?                                        |       |                       |   |
| Write a brief description of the Competition/ Pro | gram. |                       |   |

- Follow the prompts through to the final stage.
- Select Open Registration form

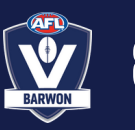

#### **3. NETBALL CONNECT REGISTRATION INSTRUCTIONS - CONTINUED**

To share the registration link with participants, hover over 'Competition/Program' and select 'Registration Form'

| NetballConnect Reg                  | gistration                                |
|-------------------------------------|-------------------------------------------|
| Dashboard Registrations             | Competition/ Program                      |
| Year: 2025 V<br>Owned Registrations | Competition/ Program<br>Registration Form |

Then select the three dots on the right, and click 'Edit'.

The link will then display at the top of the screen.

| So NetballConnect Registration               |                   |                     |           |         | Ē      |  |
|----------------------------------------------|-------------------|---------------------|-----------|---------|--------|--|
| Dashboard Registrations Competition/ Program |                   |                     |           |         |        |  |
| Registration Form 🤣<br>Year: 2025            |                   |                     |           |         |        |  |
| Competition/ Program Name                    | Registration Open | Registrations Close | \$ Status | \$ Form | Action |  |
| 2025 AFL Barwon Winter Midweek Competition   | 23/01/2025        | 30/06/2025          | Published |         |        |  |
| 2025 Geelong Football Netball League         | 23/01/2025        | 30/06/2025          | Published | Edit    |        |  |
|                                              |                   |                     |           |         |        |  |
| Registration Form                            |                   |                     |           |         |        |  |
|                                              |                   |                     |           |         |        |  |

https://registration.netballconnect.com/userRegistration?organisationId=

End User Registration URL (Only Membership Types marked for public display)

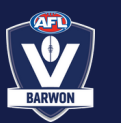

9

#### **4. TEAM ENTRIES**

AFL Barwon requests all team entries be submitted via the following forms:

Saturday Team Entries: <u>https://forms.office.com/r/88u31qVDss</u> Midweek Team Entries: <u>https://forms.office.com/r/1rugikN02y</u>

Please note the due dates for Submission.

Saturday Teams: DUE FRIDAY 28TH FEBRUARY 2025 Midweek Teams (incl. 19&U Division 2): DUE MONDAY 24TH MARCH 2025

Please DO NOT create your teams in PlayHQ.

AFL Barwon staff will create the teams for you to ensure naming conventions are correct. All Saturday teams will already have been created in your club profile. Midweek team entries will be entered closer to team start.

#### 5. ALLOCATING PLAYERS TO TEAMS <u>VIDEO INSTRUCTIONS HERE</u>

- Click on the 'Teams Tab' at the top of your competition management screen within the relevant season.
- Select 'View' for the relevant team.
- Select allocate player

| Players | Registrations   | Awards |           |     |
|---------|-----------------|--------|-----------|-----|
|         |                 |        |           |     |
| Playe   | rs              |        |           |     |
| NAI     | ME              | DOB    | AGE GROUP | PLA |
| (+      | Allocate player |        |           |     |
|         |                 |        |           |     |

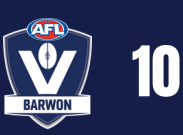

#### **5. ALLOCATING PLAYERS TO TEAMS**

| Allocate Play<br>Barwon Heads A C<br>Only active players can | V <b>ETS</b><br>Grade | ted to a team. | $\sim$      | 4                |              |             |
|--------------------------------------------------------------|-----------------------|----------------|-------------|------------------|--------------|-------------|
|                                                              |                       | Unallocated P  | articipants | All Participants |              |             |
| Search by last nam                                           | ۹                     | All Genders 🗸  | Senior ~    | From DOB         | To DOB       | Reset       |
|                                                              |                       |                |             |                  | 1-1 of 1 🔍 🔇 | 1of1 ~ 💙    |
| Maddie Okely                                                 | SNR                   | 10.11.007      | Unallocated | Female           | Player       |             |
|                                                              |                       |                |             |                  |              |             |
|                                                              |                       |                |             |                  | Allocate Pla | yers Cancel |

- You will then be shown a list of players who are yet to be allocated to a team.
  - If you wish to see players who have already been allocated to a team (for example, wanting to add someone to both A and B squads), toggle the top bar to the left.
- You can use the filters to more easily find players.
- Select all players you wish to be part of this squad, and then select 'Allocate players' on the bottom right
- You can repeat this process when allocating Coaches, Assistant Coaches or Team Managers to a team. - via the list on the right of screen
- Allocating Team Staff enables them to select their own line-ups each week, which is a requirement by Thursday evening each week.

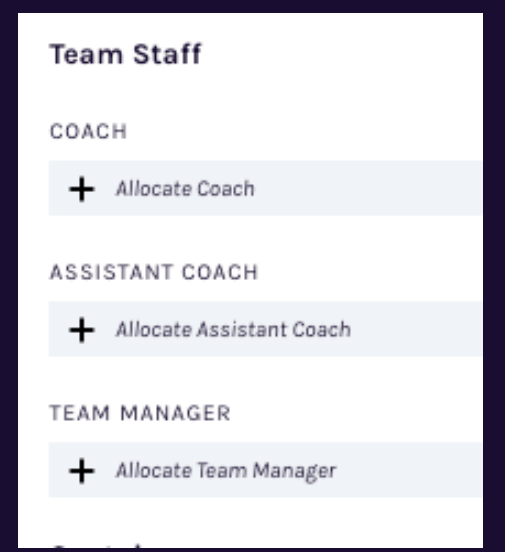

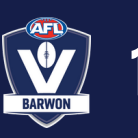

#### **6. CLEARANCES**

Clearances are required for any player moving within AFL Barwon teams (i.e. GFNL, BFNL and AFL Barwon clubs) All clearances will be managed via PlayHQ.

It is the player's responsibility to initiate their clearance.

#### To initiate a clearance:

- The Player registers to the club they intend to play for in 2025. This begins the transfer process.
- The 2024 club will then need to approve/deny the clearance through the 'Transfers' tab on the left side of the administration page within 7 days. Auto-approval occurs after 7 days.
- Once approved, this will be approved at a league level within seven days.
- Finally, the destination club is able to approve the transfer within seven days.

The participant then needs to complete the required registration steps and will be prompted via email to do so.

Only one clearance per season is permitted.

(Exception to this is a junior playing for a different club over Summer and returning to their original club for winter, however this is monitored by league officials).

A club can only deny a clearance if:

- The player has a current and valid playing contract/declaration
- The player owes funds
- The player has uniform or property that belongs to the club

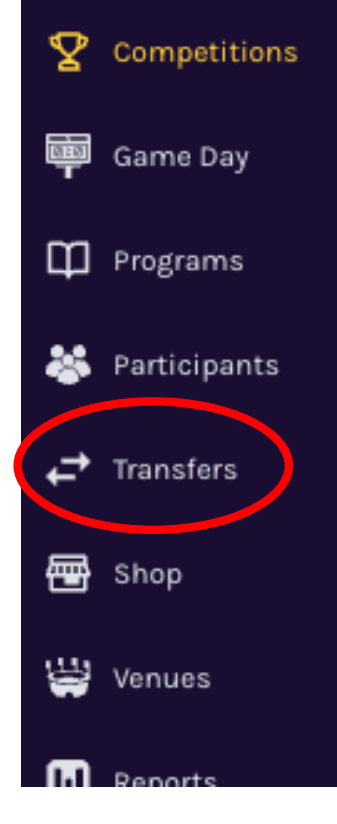

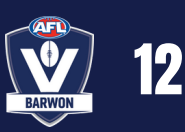

#### 7. NEW PLAYER APPROVAL

To support in minimising duplicate profiles, AFL Barwon have a 'New Player Approval' turned on.

This means that when a NEW player (who does not require a transfer, or is not a returning player) registers to the club, they will require approval.

To view this.

- Select the relevant competition season
- Select 'participants' from the top menu
- Filter by 'Status' to check for any 'pending' players

| Competitions<br>AFL Barwon FNL - Winter 2025 ☆<br>AFL Barwon FNL |                |          |            |           |        |      |             |           |          |          |      |
|------------------------------------------------------------------|----------------|----------|------------|-----------|--------|------|-------------|-----------|----------|----------|------|
| Grades Te                                                        | ams Participar | nts Regi | stration M | lore 🗸    |        |      |             |           |          |          | â    |
| Search by las                                                    | it name        | Q AI     | l Roles    |           |        | eset |             | 1 - 35 o  | f 35     | 1 of 1 👻 | D    |
| FIRST NAME                                                       | LAST NAME      | ROLE     | GENDER     | AGE GROUP | D.O.B. | TEAM | REG DATE    | NEW 🖬 🛛 P | MENT STA | tus 🖿    |      |
|                                                                  |                | Player   | Female     | SNR       |        | -    | 19 Jan 2025 | Yes       | Paid P   | ending V | liew |
|                                                                  |                | Player   | Female     | UII       |        | -    | 07 Dec 2024 | No        | Paid     | Active   | liew |
| -                                                                | -              | Player   | Female     | 017       |        | -    | 07 Dec 2024 | No        | Paid     | Active   | liew |

IF the player is <u>new</u> to AFL Barwon competitions (from outside the league), you can select 'view' and APPROVE this registration by selecting the current registration, and scrolling to 'approve'.

If the player is a <u>returning player</u> who should already hold a profile, you can DECLINE the registration, and prompt them to complete this via their original profile.

If the player is a player who <u>requires a transfer</u>, you should DECLINE this registration, and ensure they register with their original profile to trigger the transfer.

If a player does not have access to their old profile, please email support@netball.com.au

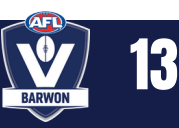

#### 8. HOW TO SELECT TEAM LINE UPS

Team line ups MUST be selected by Thursday evening each week.

This can either be done by Team managers/Coaches (if assigned to their team)

in the PUBLIC PORTAL - **playhq.com** 

or in the ADMINISTRATION PORTAL - https://na.playhq.com/

#### FOR TEAM MANAGERS AND COACHES VIDEO INSTRUCTIONS HERE

Go to **playhq.com** and log in to your participant account. Navigate to 'My account' via the top right of screen Select 'My Teams' (ensure the right sport is ticked if you participate in multiple).

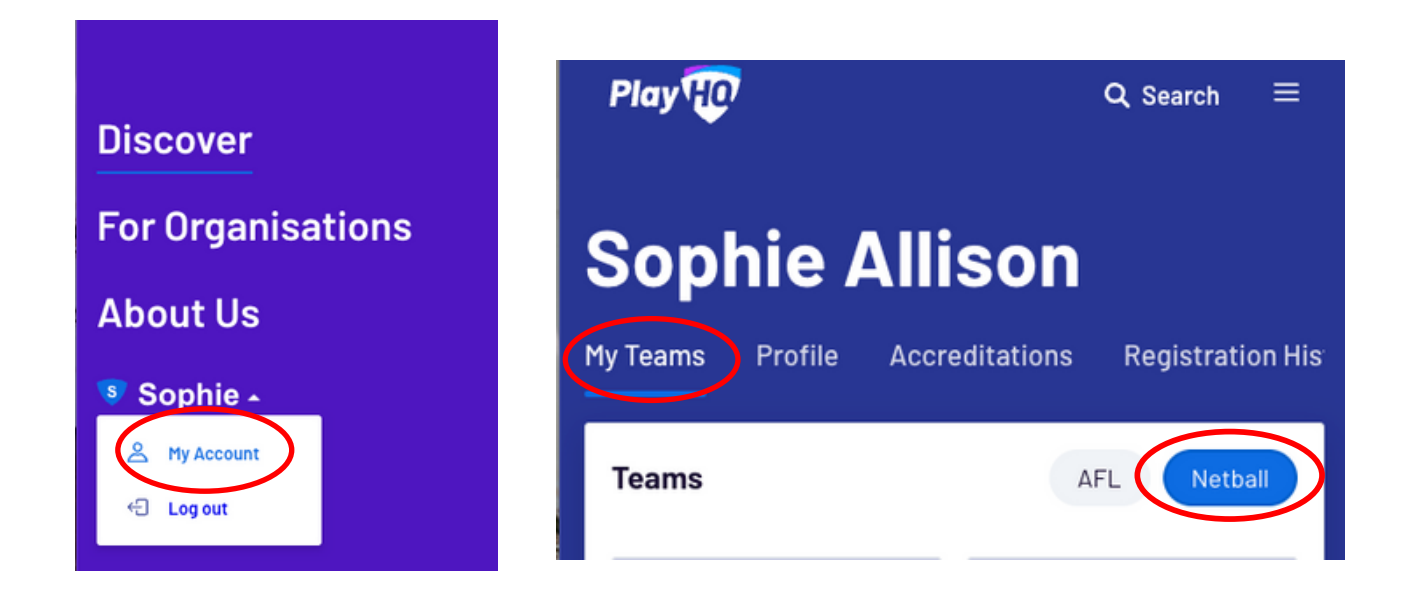

Select the relevant team, and scroll to the relevant upcoming match.

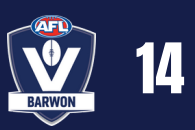

#### 8. HOW TO SELECT TEAM LINE UPS (CONTINUED)

Select the relevant team, and scroll to the relevant upcoming match.

#### Toggle to 'Manage' mode

#### Scroll to 'Select team'.

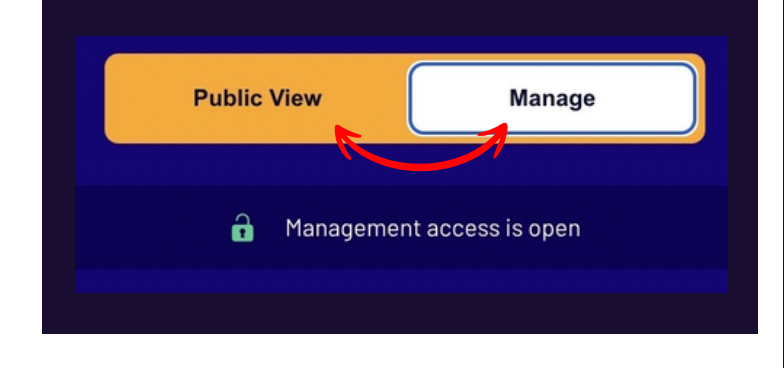

### Players allocated to the squad will be displayed.

|     | Add Line-up                                                                                                    |              |              |                 |                     |  |  |  |  |  |
|-----|----------------------------------------------------------------------------------------------------|--------------|--------------|-----------------|---------------------|--|--|--|--|--|
| 0   | Maximum of 25 players are required for this gas<br>Starting positions are required for this game.<br>A maximum of 3 emergency players can be set | me.<br>ected | for this gam | ne.             |                     |  |  |  |  |  |
| Out |                                                                                                    | PP           |              | Line-up (0/25)  | EM                  |  |  |  |  |  |
| 3   | Nicholas Clayton (vc)                                                                                                    | 2            | Ð            | There a         | re no players in th |  |  |  |  |  |
| 4   | Channing Collier (c)                                                                                                    | 1            | Đ            | Total           |                     |  |  |  |  |  |
| 5   | Ulric Crane                                                                                                    | 1            | Đ            | + Select Additi | onal Player         |  |  |  |  |  |
| 6   | Kelsie Giles                                                                                                    | 1            | Ð            |                 |                     |  |  |  |  |  |
| 7   | Nicholas Henson                                                                                                    | ţ            | Ð            |                 |                     |  |  |  |  |  |
| 8   | Dora Herman                                                                                                    | 1            | Ð            |                 |                     |  |  |  |  |  |
| 10  | Lucian Maldonado                                                                                                    | 3            | Đ            |                 |                     |  |  |  |  |  |
| n   | Troy Noel                                                                                                    | 3            | Đ            |                 |                     |  |  |  |  |  |
| 12  | Cadman Patel                                                                                                    | 3            | Đ            |                 |                     |  |  |  |  |  |
| 16  | Jakeem Shelton                                                                                                    | 1            | Đ            |                 |                     |  |  |  |  |  |
| 18  | Wil Cervantes                                                                                                    | 3            | Đ            |                 |                     |  |  |  |  |  |
| 19  | Branden Francis                                                                                                    | 1            | Ð            |                 |                     |  |  |  |  |  |
| 21  | Aileen Pennington                                                                                                    | 1            | Đ            |                 |                     |  |  |  |  |  |
|     |                                                                                                    | •            | •            | _               |                     |  |  |  |  |  |
|     |                                                                                                    |              | Cancel       | Next            |                     |  |  |  |  |  |

|                                     | Public                           | View      | Manage              |
|-------------------------------------|----------------------------------|-----------|---------------------|
|                                     | ô                                | Managemen | it access is open   |
| SUNDAY SENIOR WOMEN                 |                                  |           |                     |
| Queensland Reds                     | * netbal                         | V         | S                   |
| 11:00 AM, Tuesday, 03               | Adcock Park /<br><b>/Iew Map</b> | Court 01  | Y SSSN Lear<br>2024 |
| Select team                         |                                  |           |                     |
| Add players, coaches and volunteers | s for this gam                   | e.        |                     |

## Should you need to select a player who's filling in and not usually in this squad, you can 'select additional players'.

Follow the prompts, and then you're done!

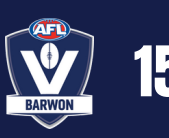

#### 8. HOW TO SELECT TEAM LINE UPS (CONTINUED)

#### FOR ADMINISTRATORS VIA MANAGEMENT PORTAL

Once logged into the Admin Portal, select 'Game Day' on the left of screen, then select the relevant date via the calendar up the top.

| • NA UAT<br>v10.111.2         | Game Day 27/01/2025 🛱 - 27/01/2025 🛱 🖲 Reset        |
|-------------------------------|-----------------------------------------------------|
| Play 现                        | All Game Statuses · All Grades · All Venues · Reset |
| Using as                      | TIME VENUE/COURT HOME SCORE AWAY                    |
| Barwon Netball Association    | 10:00AM AP/CRT01 Swifts - : - Vixens                |
| 🔂 Favourites 🥒 🛛 +            |                                                     |
| <b>Competition Management</b> |                                                     |
| 👜 Game Day                    |                                                     |
| Programs                      |                                                     |
| 🐉 Participants                |                                                     |

Select 'details' to view the relevant game.

Then scroll and locate 'select team;

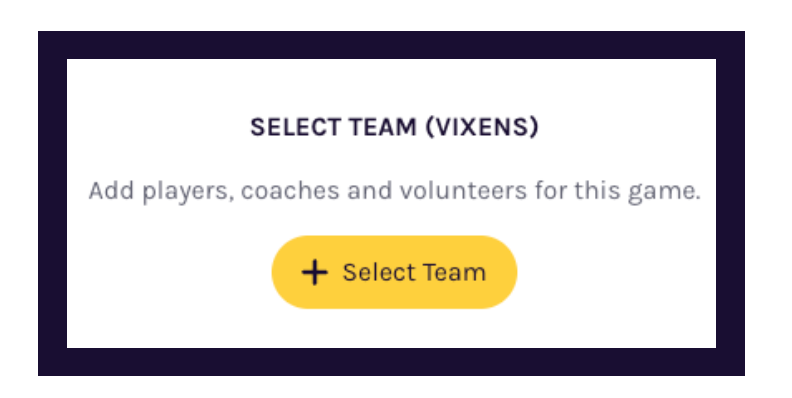

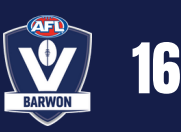

#### 8. HOW TO SELECT TEAM LINE UPS (CONTINUED)

| 28 | Add line-up                                                                                             | 0 0                     |                                |                               | Next            | Cancel |
|----|----------------------------------------------------------------------------------------------------|-------------------------|--------------------------------|-------------------------------|-----------------|--------|
|    |                                                                                                    |                         |                                |                               |                 |        |
|    | Players<br>Maximum of 12 players are required for this game.                                            |                         |                                |                               |                 |        |
|    | Team Players - Out                                                                                      | Line-up                 | (0/12)                         |                               |                 |        |
|    | Players that have been allocated to this team, but have not been selected for the line-up in this game. | Players th              | at have been selected for this | s game.                       |                 |        |
|    | Player Name                                                                                             | There are no play       |                                | re no players in the line-up. |                 |        |
|    | Sophie Murley                                                                                           | $\overline{\mathbf{O}}$ | Select line                    | -up from a previous round     | 0               |        |
|    |                                                                                                    | P Edit                  | Captains                       |                               |                 |        |
|    |                                                                                                    | Non-tean                | n Players                      |                               |                 |        |
|    | _                                                                                                    | Add to the              | e line-up players that have no | rs that have not been         | + Select Player |        |
|    | ·                                                                                                    | allocated               | to the team.                   |                               |                 |        |

Players who have been allocated to the squad will appear on the left and you can simply toggle the players across by using the + button,

You can also select a line up from the previous round. if you need to select a player from outside the squad (non-team player), you can click on 'select player' on the bottom right.

ONLY use competition players - DO NOT use the 'Fill in player' option.

| Add a Non-team Player                                                                                                    |                 |                                 |                |  |  |
|----------------------------------------------------------------------------------------------------|-----------------|---------------------------------|----------------|--|--|
| Vixens                                                                                                    |                 |                                 |                |  |  |
|                                                                                                    |                 |                                 |                |  |  |
|                                                                                                    | Competition Pla | ayers Fi <sup>p</sup> in Player |                |  |  |
| Organisation*                                                                                                    | First Name      | Last Name*                      |                |  |  |
| Barwon Netball Associatio                                                                                                    | First Name      | Last Name                       | Reset Q Search |  |  |
| Search for Competition Players, who have registered to this competition season for your organisation, but have not been allocated to this team. |                 |                                 |                |  |  |

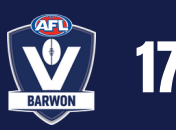

#### **9. COACHING ACCREDITATIONS**

- All coaches of AFL Barwon Clubs are required to obtain or update their <u>Netball Victoria Foundation Accreditation</u> 2 weeks prior to the commencement of the current season.
  - This is an online course, and takes approximately two hours to complete.
- A Grade Coaches must hold a minimum of a <u>Development Coaching</u>
   <u>Accreditation</u> to coach at this level.
  - This course has an online component and a face-to-face component.
  - AFL Barwon will coordinate to host a Development course in pre-season, to support clubs in this space.

For more information on Accreditations, you can visit the Netball Learning site: https://learning.netball.com.au/login/index.php

If coaches continue to coach having not obtained the necessary accreditation, penalties include:

- \$200 fine (Senior) or \$100 fine (Junior) and
- the loss of match points for the matches won by the team whilst the unaccredited coach continues to coach.

All coaches must hold a current pass level of the Rules of Theory exam, also available via the netball learning site.

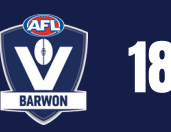

#### **10. UMPIRE REQUIREMENTS & ACCREDITATIONS**

- All Clubs should appoint a 'Club Umpire Coordinator' who will be supported by the AFL Barwon Umpire Coordinator.
- The Club Umpire Coordinator should work to appoint club umpires to appropriate games, be aware of club level accreditations, and provide support in the umpiring space.
  - Umpires officiating at the 17&U Division 1, 19&U, E Grade, D Grade and C
     Grade matches must have a minimum C Grade Umpires Badge.

Special circumstances will apply for the assessment and badging of trainee umpires. These will be determined by AFL Barwon.

 Umpires who are unbadged are permitted to umpire 13&U and 15&U games, but should work to complete the Foundation Umpire Course and Rules of Netball Exam.

For more information on Accreditations, you can visit the Netball Learning site: https://learning.netball.com.au/login/index.php

If you have members who are interested in taking up umpiring, or require support in this space, please contact **maddie@aflbarwon.com.au** 

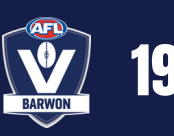

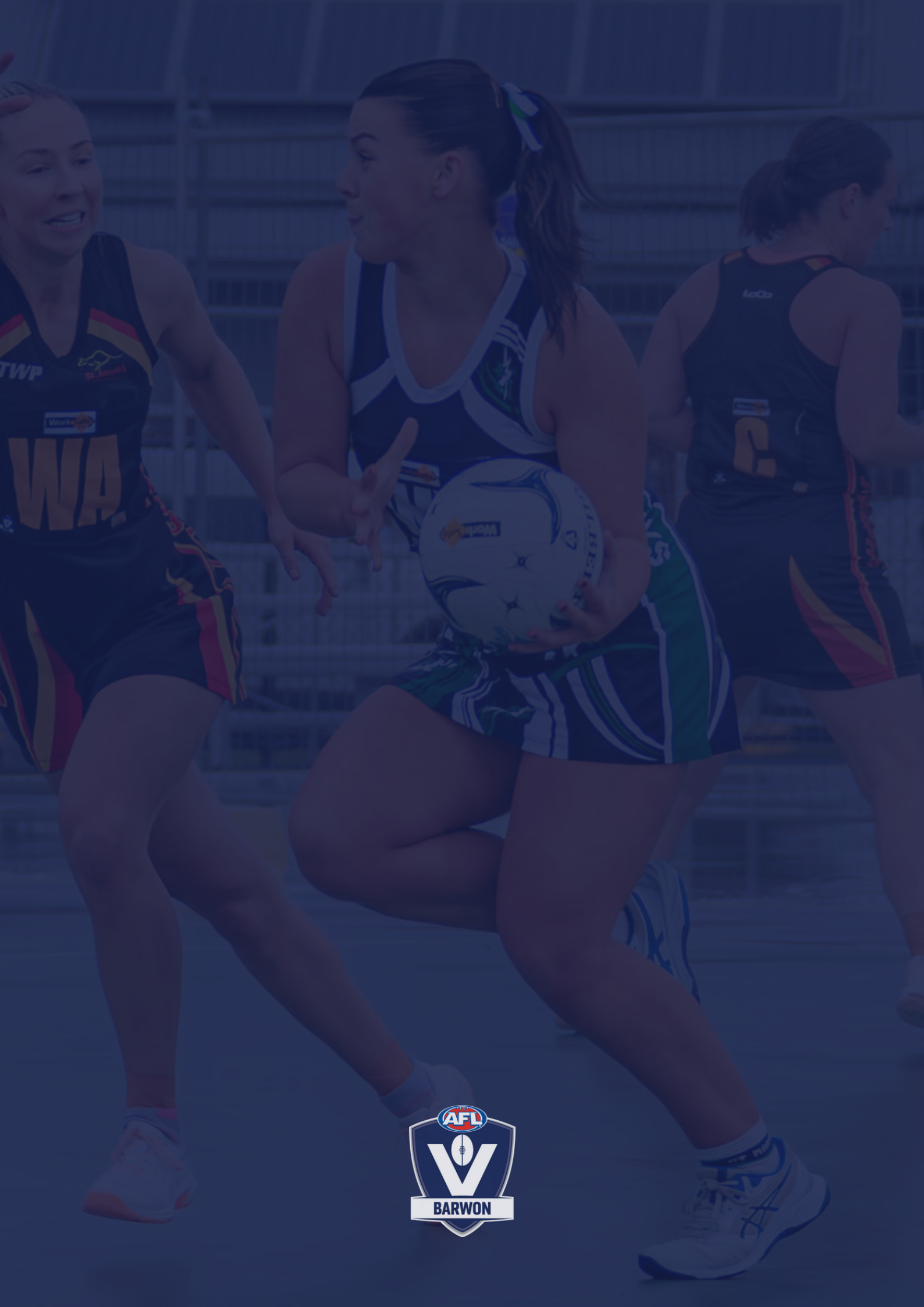